# Magento OpenERP Integration Documentation

Release 1.0

**Openlabs Technologies & Consulting (P) Limited** 

September 11, 2015

### Contents

| 1 | Introduction         1.1       Installation                                                                                                    | <b>3</b><br>3                                                          |
|---|----------------------------------------------------------------------------------------------------|------------------------------------------------------------------------|
| 2 | Configuration         2.1       Magento Instance         2.2       Magento Website         2.3       Website Store         2.4       Store View                                                        | <b>11</b><br>11<br>12<br>13<br>15                                      |
| 3 | Create Sale Orders in Magento                                                                                                    | 17                                                                     |
| 4 | How it Works4.1Orders are imported as Sales4.2Cancellation Of Sale Order4.3Exporting Order Status from OpenERP to Magento4.4Handle Taxes When Importing Orders From Magento4.5Handle Taxes On Shipping | <ol> <li>19</li> <li>22</li> <li>23</li> <li>24</li> <li>25</li> </ol> |
| 5 | About Openlabs Technologies and Consulting Private Limited         5.1       Technical Support                                                                                                    | <b>27</b><br>27                                                        |
| 6 | Indices and tables                                                                                                    | 29                                                                     |

Contents:

# Introduction

Magento is a feature-rich eCommerce platform built on open-source technology that provides online merchants with unprecedented flexibility and control over the look, content and functionality of their eCommerce store.

A new bridge between OpenERP and Magento has been initiated by Openlabs team. This module allows synchronization of Magento with Open ERP. It supports Synchronization of Customers, Addresses, Product Categories, Products, Order Statuses, and Orders.

See Installation first, then to login to the ERP, see Login Instructions.

# 1.1 Installation

#### Step 1: Installation of Magento core API extension

1. After login to magento Admin Panel, go to

System >> Magento Connect >> Magento Connect Manager

| n Magento <sup>-</sup> Admin Panel                                                                                                    |                         | Glob         | al Record Sea  | irch                 | Logged in as admin   Friday, July 12, 2013   Try Magento Go for Free   Log Out |
|----------------------------------------------------------------------------------------------------|-------------------------|--------------|----------------|----------------------|--------------------------------------------------------------------------------|
| Dashboard Sales Catalog Mobile Customers Promotio                                                                                                    | ons Newsletter          | CMS          | Reports        | System               | (9) Get help for this page                                                     |
| Latest Message: Magento CE 1.6.1.0-stable Now Available Read details                                                                                                    |                         |              |                | My Account           | jor, 19 minor and 39 notice unread message(s). Go to messages inbox            |
| One or more of the Indexes are not up to date: Catalog URL Rewrites, Product Flatence of the Indexes are not up to date: Catalog URL Rewrites, Product Flatence of the Indexes are not up to date; Product Flatence of the Indexes are not up to date; Product Flatence of | at Data, Category Produ | icts, Catalo | g Search Index | Notifications        | <u>k Management</u> and rebuild required indexes.                              |
|                                                                                                    |                         |              |                | Tools                | A                                                                              |
| Dashboard                                                                                                    |                         |              |                | Web Services         | 4                                                                              |
|                                                                                                    |                         |              |                | Design               |                                                                                |
| Choose Store View: All Store Views 💠 😡                                                                                                    |                         |              |                | Import/Export        | 4                                                                              |
|                                                                                                    |                         |              |                | Manage Currency      | 4                                                                              |
| l ifatima Salas                                                                                                    |                         |              |                | Transactional Emails |                                                                                |
|                                                                                                    | Orders Ar               | mounts       |                | Custom Variables     |                                                                                |
| \$0.00                                                                                                    |                         |              |                | Permissions          | 4                                                                              |
|                                                                                                    |                         |              |                | Magento Connect      | Select Range: Last 24 Hours ¢                                                  |
| Average Orders                                                                                                    |                         |              |                | Cache Manage Ma      | agento Connect Manager                                                         |
| \$0.00                                                                                                    |                         |              |                | Index ManagenPa      | ackage Extensions                                                              |
|                                                                                                    |                         |              |                | Manage Stores        |                                                                                |
| Last 5 Orders                                                                                                    |                         |              |                | Order Statuses       |                                                                                |
| Customer Items Grand Total                                                                                                    |                         |              |                | Configuration        |                                                                                |

2. Key in your username and password, the same username and password you entered while login to magento

| End to the two two two the two two two two two two two two two two                                                                                               |  |
|----------------------------------------------------------------------------------------------------|--|
| Help Us to Keep Magento Heathy - Report All Bugs (Magento Connect Manager ver. 1.7.0.1)<br>Magento is a trademark of Magento, Inc. Copyright © 2012 Magento Inc. |  |

3. Click on the second tab for settings and change preferred state to 'Beta'. (As of this date the plug-in is beta). Save your settings

| Settings Magento Extensions are available in three different versions.   Stable means the extension can be used in a production environment.  Statue means the extension is ot recommended for use in a production environment.  Alpha means the extension is still in development.  Preferred State:  Preferred State:  Deployment Deployment Type:  Conterction  Deployment Type:  Deployment Conterction  Deployment Conterction  Deployment Conter | Extensions Settings                                                                                                    | Return to Admin Log Out             |
|----------------------------------------------------------------------------------------------------|----------------------------------------------------------------------------------------------------|-------------------------------------|
| Magento Extensions are available in three different versions.                                                                                                    | Settings                                                                                                    |                                     |
| <ul> <li>Stable means the extension can be used in a production environment.</li> <li>Beta means the extension is not recommended for use in a production environment.</li> <li>Alpha means the extension is still in development.</li> </ul> Please note: extensions are provided as is. Make sure to backup your data before installing new extensions.   Magenio Connect Channel Protocol:   Http://preferred State:   Perfored State:   Beta   Deployment.   Deployment Type:   Option:                                                                                                    | Magento Extensions are available in three different versions.                                                                                                    |                                     |
| Please note: extensions are provided as is. Make sure to backup your data before installing new extensions.         Magento Connect Channel Protocol:         Http:::::::::::::::::::::::::::::::::::                                                                                                    | Stable means the extension can be used in a production environment.     Beta means the extension is not recommended for use in a production er     Alpha means the extension is still in development. | nvironment.                         |
| Magento Connect Channel Protocol: Http +<br>Preferred State: Beta * Permission to create new files and folders. Use custom permissions: No * Deployment. Deployment Type: OLcal Filesystem OFTP Connection                                                                                                    | Please note: extensions are provided as is. Make sure to backup your dat                                                                                                    | a before installing new extensions. |
| Permission to create new files and folders. Use custom permissions:  Deployment.  Deployment Type:  Colocal Filesystem  FTP Connection                                                                                                    | Magento Connect Channel Protocol: Http<br>Preferred State: Beta                                                                                                    | :                                   |
| Use custom permissions: No :<br>Deployment.<br>Deployment Type: OLccal Filesystem<br>FTP Connection                                                                                                    | Permission to create new files and folders.                                                                                                    |                                     |
| Deployment.<br>Deployment Type: OLcal Filesystem<br>FTP Connection                                                                                                    | Use custom permissions: No                                                                                                    | \$                                  |
| Deployment Type: O Local Filesystem                                                                                                    | Deployment.                                                                                                    |                                     |
|                                                                                                    | Deployment Type:   Local Filesystem  FTP Connection                                                                                                    |                                     |

Note: Default state is Stable, change it to Beta.

4. Go to first tab i.e., Extensions to install magento-connector,

| Extensions ) Settings                                                   | Return to Admin Log Out |
|-------------------------------------------------------------------------|-------------------------|
|                                                                         |                         |
| Settings                                                                |                         |
| Put store on the maintenance mode while installing/upgrading/backup cre | ation                   |
| Create Backup Database ÷                                                |                         |
| Install New Extensions                                                  |                         |
| 1 Search for modules via Magento Connect.                               |                         |
| 2 Paste extension key to install:                                       | Install                 |
|                                                                         |                         |
| Direct package file upload                                              |                         |
| 1 Download or build package file.                                       |                         |
| Upload package file: Characteria No file shares                         | d                       |

5. You need to paste the following extension key in the box to install:

http://connect20.magentocommerce.com/community/Openlabs\_OpenERPConnector

| Extensions Settings                                 | Return to Admin Log Out   |
|-----------------------------------------------------|---------------------------|
| Settings                                            |                           |
| Put store on the maintenance mode while installing/ | upgrading/backup creation |
| Create Backup Database                              | \$                        |
| Install New Extensions                              |                           |

6. Click Install, and wait for the module to be shown for installation

| sions Settings                                                                                                    | Return to Admin | Log Out |
|----------------------------------------------------------------------------------------------------|-----------------|---------|
| Sottings                                                                                                    |                 |         |
| Put store on the maintenance mode while installing/upgrading/backup creation                                                                                                    |                 |         |
| Create Backup Database :                                                                                                    |                 |         |
| Install New Extensions                                                                                                    |                 |         |
| 1 Search for modules via Magento Connect.                                                                                                    |                 |         |
| 2 Paste extension key to install: http://connect20.magentocommerce.com/community/C                                                                                                    | Install         |         |
|                                                                                                    |                 |         |
| Direct package file upload                                                                                                    |                 |         |
| Download or build package file.     Please wait                                                                                                    |                 |         |
| 1 United analysis file ( and a second second s |                 |         |

7. Install it by clicking Proceed, refer below screenshot:

| Extensions Se      | ttings                                          |                           | Return to Admin | Log Out |
|--------------------|-------------------------------------------------|---------------------------|-----------------|---------|
|                    |                                                 |                           |                 |         |
| Settings           |                                                 |                           |                 |         |
| Put store on the r | naintenance mode while installing/upgrading/bac | kup creation              |                 |         |
| Create Backup      | Database                                        | \$                        |                 |         |
| Install New Extens | ions                                            |                           |                 |         |
| Search for module  | les via <u>Magento Connect</u> .                |                           |                 |         |
| 2 Paste extension  | key to install: http://connect20.magentocommerc | e.com/community/( Install |                 |         |
|                    |                                                 |                           |                 |         |
| Extension dependen | cies                                            |                           |                 |         |
| Channel            | Package Name                                    | Version                   | Status          |         |
| community          | Openiabs OpenERPConnector                       | 1.4.1 (beta)              | Ready to        | install |

8. The terminal shows the module installed, like shown below:

| Mage_Downloader                                                       | 1.7.0.1 (stable)              | ÷                     | Magento Downloader                      |   |
|-----------------------------------------------------------------------|-------------------------------|-----------------------|-----------------------------------------|---|
| Mage_Locale_en_US                                                     | 1.7.0.1 (stable)              | \$                    | en_US locale                            |   |
| Magento_Mobile                                                        | 1.7.0.1.22.1 (stable)         | :                     | Magento Mobile Xml Interface            |   |
| Phoenix_Moneybookers                                                  | 1.3.1 (stable)                | :                     | Moneybookers payment gateway            |   |
|                                                                       |                               |                       | integration                             |   |
|                                                                       |                               |                       | Commit Changes                          |   |
| Auto-scroll console contents                                          |                               |                       |                                         |   |
| Checking dependencies of packages                                     |                               |                       |                                         |   |
| Installing package community/Open<br>Package community/Openlabs OpenE | hlabs_OpenERPConnector        | 1.4.1<br>alled succes | fully                                   |   |
| Package installed:                                                    |                               |                       | ,,,,,,,,,,,,,,,,,,,,,,,,,,,,,,,,,,,,,,, |   |
| Gleaning cache                                                        |                               |                       |                                         |   |
| Casho alconed evenessionally                                          |                               |                       |                                         |   |
| cache creaned successfully                                            |                               |                       |                                         |   |
|                                                                       |                               |                       |                                         |   |
|                                                                       |                               |                       |                                         |   |
|                                                                       |                               |                       |                                         |   |
|                                                                       |                               |                       |                                         |   |
|                                                                       |                               |                       |                                         |   |
|                                                                       |                               |                       |                                         |   |
|                                                                       |                               |                       |                                         |   |
| Procedure completed. Please check the ou                              | utput frame for useful inform | ation and refres      | the page to see changes.                |   |
|                                                                       |                               |                       |                                         |   |
| Refresh                                                               |                               |                       |                                         |   |
|                                                                       |                               |                       |                                         |   |
|                                                                       |                               |                       |                                         | 1 |
| Help Us to Keep Mage                                                  | nto Healthy - Report All Bugs | (Magento Connec       | t Manager ver. 1.7.0.1)                 |   |
| Magento is                                                            | a tradamark of Maganto Inc. C | onvright @ 2012 M     | aganto Inc                              |   |

9. Now go to bottom of the page to check the installed module, where installed module is shown at the end of the list, see below:

| Lib_ZF                    | 1.11.1.0 (stable)     | +  | Zend Framework                                                                                                    |
|---------------------------|-----------------------|----|----------------------------------------------------------------------------------------------------|
| Lib_ZF_Locale             | 1.11.1.0 (stable)     | \$ | Zend Framework Locale                                                                                                    |
| Mage_All_Latest           | 1.7.0.2 (stable)      | \$ | Metapackage for latest Magento 1.7.0.2<br>release                                                                           |
| Mage_Centinel             | 1.7.0.0 (stable)      | \$ | 3D Secure Card Validation                                                                                                   |
| Mage_Compiler             | 1.7.0.0 (stable)      | \$ | This module compiles all files of a<br>Magento installation and creates a<br>single include path to increase<br>performance |
| Mage_Core_Adminhtml       | 1.7.0.1 (stable)      | :  | Magento Administration Panel                                                                                                |
| Mage_Core_Modules         | 1.7.0.2 (stable)      | \$ | Collection of Magento Core Modules                                                                                          |
| Mage_Downloader           | 1.7.0.1 (stable)      | \$ | Magento Downloader                                                                                                    |
| Mage_Locale_en_US         | 1.7.0.1 (stable)      | :  | en_US locale                                                                                                    |
| Magento_Mobile            | 1.7.0.1.22.1 (stable) | \$ | Magento Mobile Xml Interface                                                                                                |
| Phoenix_Moneybookers      | 1.3.1 (stable)        | \$ | Moneybookers payment gateway<br>integration                                                                                 |
| Openlabs_OpenERPConnector | 1.4.1 (beta)          | \$ | Magento core API extension for multi<br>website Open ERP connector by<br>Openlabs                                           |
|                           |                       |    | Commit Changes                                                                                                    |
|                           |                       |    |                                                                                                    |

Step 2: Installation of Magento Integration [OpenERP module]

#### **Setup Python environment**

- 1. If not already installed by the default python installation, download the pycountry module and install it in your python directory
- 2. Download the magento module and install it in your python directory (\*)

(\*) it seems that in linux installations, Magento Integration takes care of 'magento module' and installs it when running the Magento Integration setup (see .5 below). So you have to install it yourself only if you are working under windows systems because for some reason Magento Integration lacks to install the 'magento module' (to be confirmed by developers)

(if your openERP is installed on a Windows systems, copy the above modules from YourPythonDir\Lib\site-packages to YourOpenErpDir\Server)

#### Downloading the magento\_integration module

- 1. The module source is available online and can be downloaded from here.
- 2. The module can be downloaded as a *zip* or can be *cloned* by running

git clone https://github.com/openlabs/magento\_integration.git

#### OR

git clone git@github.com:openlabs/magento\_integration.git

3. If the module is downloaded as a zip, extract the module which will give a directory.

**Warning:** The directory name of the extracted contents should be *magento\_integration*. The module will not work otherwise as OpenERP identifies modules by the folder name. If you are downloading the source from github, the folder name created includes the branch name like *magento\_integration-develop*.

- 4. Copy this directory to **addons** folder of openerp. [Advanced users can update the addons path to add this module's parent folder in their server config file.]
- 5. From the module directory, use the setup.py script with the command:

python setup.py install

#### Installing the module in OpenERP database

### 1.1.1 Login to OpenERP

To login to ERP using OpenERP client, you need to fill the following information:

- Username: Ask your administrator for this information
- Password: Ask your administrator for this information

|                                       | Database: magento_doc |
|---------------------------------------|-----------------------|
|                                       |                       |
| OPEN SOURCE BUSINESS APPLICATIONS     |                       |
| Username                              |                       |
| admin                                 |                       |
| Password                              |                       |
| ••••                                  |                       |
|                                       |                       |
|                                       |                       |
| Manage Databases   Powered by OpenERP |                       |
|                                       |                       |
|                                       |                       |
|                                       |                       |
|                                       |                       |
|                                       |                       |
|                                       |                       |

- 1. Go to Settings, click on Update Modules List shown under Modules
- 2. Search for magento module in the search bar at top-right side of the page.
- 3. Search returns the module named Magento Integration, now click on the module to install, refer below screenshot:

| Messaging Sales Invoicing                                                                          | Magento Reporting Settings                                                     | 🖂 🖻                | 间 Administrator 👻 |
|----------------------------------------------------------------------------------------------------|--------------------------------------------------------------------------------|--------------------|-------------------|
| Opéñ ERP                                                                                           | Installed Modules                                                              | Q Module Magento x | © ▼)              |
| Modules<br>Apps<br>Updates<br>Installed Modules<br>Update Modules List<br>Apply Scheduled Upgrades | Magento Integration<br>Magento Integration<br>magento_integration<br>Installed |                    |                   |
| Configuration<br>Sales<br>Involcing<br>General Settings                                            |                                                                                |                    | =                 |
| Companies<br>Company's Structure                                                                   |                                                                                |                    |                   |
| Users<br>Users                                                                                     |                                                                                |                    |                   |
| Languages<br>Load a Translation<br>Import / Export<br>Application Terms                            |                                                                                |                    | -                 |
| Technical<br>▶ Email<br>▶ Actions                                                                  |                                                                                |                    |                   |
| Powered by OpenERP                                                                                 |                                                                                |                    |                   |

4. A new window is now open to install this, click on Install.

| Sales Settings                        | _           | _           |                                                                               | _              |                     | 🔺 🔟 Administrator 👻 🔒 |  |  |  |  |
|---------------------------------------|-------------|-------------|-------------------------------------------------------------------------------|----------------|---------------------|-----------------------|--|--|--|--|
| Open ERP                              | Installed M | o / Mage    | nto Integration                                                               | _              |                     |                       |  |  |  |  |
| Modules                               |             |             | Print *                                                                       |                |                     |                       |  |  |  |  |
| Apps                                  |             |             |                                                                               |                |                     |                       |  |  |  |  |
| Updates<br>Installed Modules          |             |             | Magento Integration                                                           |                |                     |                       |  |  |  |  |
| Update Modules List                   |             | N           | Magento Integration                                                           |                |                     |                       |  |  |  |  |
| Apply Scheduled Upgrades              |             |             | Install                                                                       |                |                     |                       |  |  |  |  |
| Companies                             |             | Author      | Openlabs Technologies & Consulting Pvt Ltd.<br>Specific Industry Applications | Technical Name | magento_integration |                       |  |  |  |  |
| Users<br>Groups                       |             |             | opeone madely Approaters                                                      | Latest Version | 7.0.0.1             |                       |  |  |  |  |
| Users                                 |             | Description | Technical Data                                                                |                |                     |                       |  |  |  |  |
| Translations                          |             | Description | Technical Data                                                                |                |                     |                       |  |  |  |  |
| Longuages                             |             |             |                                                                               |                |                     |                       |  |  |  |  |
| Import / Export                       |             |             | This module integrates C                                                      | penERP wit     | th magento.         |                       |  |  |  |  |
| Application Terms                     |             |             | This will import the following:                                               |                |                     |                       |  |  |  |  |
| Technical                             |             |             | Product categories                                                            |                |                     |                       |  |  |  |  |
| Email                                 |             |             | <ul> <li>Products</li> </ul>                                                  |                |                     |                       |  |  |  |  |
| Actions                               |             |             | Customers     Addresses                                                       |                |                     |                       |  |  |  |  |
| User Interface     Detebase Structure |             |             | Orders                                                                        |                |                     |                       |  |  |  |  |
| Workflows                             |             |             |                                                                               |                |                     |                       |  |  |  |  |
| Enterprise Process                    |             |             |                                                                               |                |                     |                       |  |  |  |  |
| Powered by OpenERP                    |             |             |                                                                               |                |                     |                       |  |  |  |  |

5. On installing this a new window pop-ups asking Configure Accounting Data details for your taxes and chart of accounts. Enter the details and Continue.

| Sales Settings                                                                                                    | ▲ (                                                                                                    | 🚺 Administrator 👻 |
|----------------------------------------------------------------------------------------------------|----------------------------------------------------------------------------------------------------|-------------------|
| Opéñ`ERF                                                                                                    | Configure Accounting Data ×                                                                                                    |                   |
| Modules<br>Apps<br>Updates<br>Installed Modules<br>Update Modules List<br>Apply Scheduled Upgrades                                                   | Select a configuration package to setup automatically your taxes and chart of accounts.       Accounting Package     Indian - Accounting       Company     Your Company                                              |                   |
| Companies<br>Companies<br>Company's Structure                                                                                                    | Continue                                                                                                    | =                 |
| Users<br>Groups<br>Users<br>Translations<br>Languages<br>Load a Translation<br>Import / Export<br>Application Terms<br>Technical<br>Email<br>Actions | Description       Technical Data         This module integrates OpenERP with magento.         This will import the following:         • Product categories         • Product S         • Outdresses         • Orders |                   |

6. Now magento is installed. To configure it, refer Configuration.

# Configuration

The module requires certain initial configuration to be done in magento instance to set the management tool.

### 2.1 Magento Instance

Go to Magento >> Configuration and open Magento Instances.

It refers to a magento installation identifiable via setting the API for Magento Site URL, API User and API Password / Key

1. Create a new magento instance by clicking create.

| messaging buies involoning | indgento reporting octaings          |                             |                    | 😐 😐 🕙 🗥   | anningtrat |  |  |  |  |
|----------------------------|--------------------------------------|-----------------------------|--------------------|-----------|------------|--|--|--|--|
| Opéñ ERP                   | Magento Ins / New<br>Save or Discard |                             |                    |           |            |  |  |  |  |
| Configuration              |                                      |                             |                    |           |            |  |  |  |  |
| Magento Instances          | Test Connection Import Websites      |                             |                    |           |            |  |  |  |  |
| Website                    |                                      |                             |                    |           |            |  |  |  |  |
| Website Store              | Name                                 |                             |                    |           |            |  |  |  |  |
| Store View                 | Magento OpenER                       | Magento OpenERP Integration |                    |           |            |  |  |  |  |
|                            | Company                              |                             |                    |           |            |  |  |  |  |
|                            | Your Company                         | • 🗠                         |                    |           |            |  |  |  |  |
|                            | Active                               |                             |                    |           |            |  |  |  |  |
|                            |                                      |                             |                    |           |            |  |  |  |  |
|                            | API Settings                         |                             |                    |           |            |  |  |  |  |
|                            | Magento Site URL                     |                             |                    |           |            |  |  |  |  |
|                            | http://192.168.2.12:8888/magen       | to2                         |                    |           |            |  |  |  |  |
|                            |                                      |                             |                    |           |            |  |  |  |  |
|                            | API User admin                       |                             | API Password / Key | openlabs  |            |  |  |  |  |
|                            |                                      |                             |                    | ekernepel |            |  |  |  |  |
|                            | Wahaitaa                             |                             |                    |           |            |  |  |  |  |
|                            | Websites                             |                             |                    |           |            |  |  |  |  |
|                            | Name                                 | Code                        | Instance           |           |            |  |  |  |  |
|                            |                                      |                             |                    |           |            |  |  |  |  |
|                            |                                      |                             |                    |           |            |  |  |  |  |
|                            |                                      |                             |                    |           |            |  |  |  |  |
| Powered by OpenERP         |                                      |                             |                    |           |            |  |  |  |  |

- 2. Save the record with the Save button.
- 3. The Connection can be tested by clicking on Test Connection button shown on the top.
- 4. If the connection with magento is successful, a window will pop-up as shown below in the screenshot:

| Messaging Sales Invoicing              | Magento Repo | orting Settings       |                       |                    | ⊻        | 🔺 🔟 Administrator 👻 🔶 |
|----------------------------------------|--------------|-----------------------|-----------------------|--------------------|----------|-----------------------|
| Onen FRP                               | Magento I    | ns / Magento O        | penErp Integration    |                    |          |                       |
| Configuration                          | Test Con     | nection               |                       |                    | ×        |                       |
| Website<br>Website Store<br>Store View | Test conne   | ction with magento su | ccessful              |                    |          |                       |
|                                        | Close        |                       |                       |                    |          |                       |
|                                        |              | Active                | 888/magento2<br>admin | API Password / Key | openiabs |                       |
| Powered by OpenERP                     |              |                       | Code                  | instance           |          | _                     |

5. Now the websites can be imported by clicking Import Websites button. This will import all the websites for this magento instance. It will also import all the stores and store views related to this website. By clicking this a new window will pop-up as shown below:

| Messaging Sales Invoicing | Magento Report           | ting Settings                                   |                                   |                     | × × × × × × × × × × × × × × × × × × × | Administrator |   |
|---------------------------|--------------------------|-------------------------------------------------|-----------------------------------|---------------------|---------------------------------------|---------------|---|
| Open ERP                  | Magento In<br>Edit Creat | s… / Magento Ope                                | enERP Integration                 | More +              |                                       |               | ו |
| Magento Instances         | Test Connection          | on Import Websites                              |                                   |                     |                                       |               |   |
| Website                   |                          |                                                 |                                   |                     |                                       |               |   |
| Website Store             |                          | Magento Op                                      | enERP Integra                     | ation               |                                       |               |   |
| Store view                |                          | • 1                                             |                                   |                     |                                       |               |   |
|                           |                          | Import Websites                                 |                                   |                     |                                       | ×             |   |
|                           |                          | This wizard will impor<br>the websites imported | rt all the websites for thi<br>d. | s magento instance. | s related to                          | =             |   |
|                           |                          | Continue Close                                  |                                   |                     |                                       |               |   |
|                           |                          | API User                                        | admin                             |                     | API Password / Key admin123           |               |   |
|                           |                          | Websites                                        |                                   |                     |                                       |               |   |
|                           |                          | Name                                            | Code                              |                     | Instance                              |               |   |
|                           |                          |                                                 |                                   |                     |                                       |               |   |
|                           |                          |                                                 |                                   |                     |                                       |               |   |
|                           |                          |                                                 |                                   |                     |                                       |               |   |
| Powered by OpenERP        |                          |                                                 |                                   |                     |                                       |               |   |
|                           |                          | Name                                            | Code                              |                     | Instance                              |               |   |
| Powered by OpenERP        |                          |                                                 |                                   |                     |                                       |               |   |

To know more about Magento Website, refer website.

### 2.2 Magento Website

Go to Magento >> Configuration and open Website.

A magento instance can have multiple websites. They act as *parents* of stores. A website consists of one or more stores.

After Importing Websites, magento instance will get all the websites, it's stores and stores view. See below:

| Messaging Sales Invoicing              | Magento Repor | ting Settings                             |              |         |                           | 🖂 🖪      | Administrator 👻 |  |  |
|----------------------------------------|---------------|-------------------------------------------|--------------|---------|---------------------------|----------|-----------------|--|--|
| Onon FRP                               | Magento Ir    | Magento Ins / Magento OpenErp Integration |              |         |                           |          |                 |  |  |
| Open Lixi                              | Edit Crea     | ate                                       |              | More 👻  |                           |          |                 |  |  |
| Configuration<br>Magento Instances     | Test Connect  | ion Import Websites                       |              |         |                           |          |                 |  |  |
| Website<br>Website Store<br>Store View |               | Magento O                                 | penErp Integ | gration |                           |          |                 |  |  |
|                                        |               | Company<br>Your Company                   |              |         |                           |          |                 |  |  |
|                                        |               | Active                                    |              |         |                           |          |                 |  |  |
|                                        |               | API Settings                              |              |         |                           |          |                 |  |  |
|                                        |               | Magento Site URL<br>http://192.168.2.12:8 | 888/magento2 |         |                           |          |                 |  |  |
|                                        |               | API User                                  | admin        |         | API Password / Key        | openlabs |                 |  |  |
|                                        |               | Websites                                  |              |         |                           |          |                 |  |  |
|                                        |               | Name                                      | Code         | Ins     | tance                     |          |                 |  |  |
|                                        |               | Main Website                              | base         | Ma      | gento OpenErp Integration | n        |                 |  |  |
|                                        |               | Website 2                                 | website      | ez Ma   | gento OpenErp Integration | 1        |                 |  |  |
|                                        |               |                                           |              |         |                           |          |                 |  |  |
| Powered by OpenERP                     |               |                                           |              |         |                           |          |                 |  |  |

Note: A website must be unique in an magento instance

### 2.3 Website Store

Magento Website Store or Store view groups

Go to Magento >> Configuration and open Website Store.

| Messaging Sales Invoicing          | Magento Reporting Settings | 🖂 🧕 🧕 Administrator 👻 |
|------------------------------------|----------------------------|-----------------------|
| Onen FRP                           | Website Store              | Q ( )                 |
|                                    | Create                     | 1-3 of 3 📃 🗌          |
| Configuration<br>Magento Instances | Name                       | Website               |
| Website                            | Main Store                 | Main Website          |
| Website Store                      | store1_website2            | website2              |
| Store View                         | store2_website2            | website2              |
|                                    |                            |                       |
|                                    |                            |                       |
|                                    |                            |                       |
|                                    |                            |                       |
|                                    |                            |                       |
|                                    |                            |                       |
|                                    |                            |                       |
|                                    |                            |                       |
|                                    |                            |                       |
|                                    |                            |                       |
|                                    |                            |                       |
|                                    |                            |                       |
|                                    |                            |                       |
|                                    |                            |                       |
| Powered by OpenERP                 |                            | _                     |
|                                    |                            | 1*                    |

Stores are children of websites. The visibility of products and categories is managed on magento at store level by specifying the root category on a store. The setup for root catalog on stores does not reflect on OpenERP as there is no functional benefit of doing so.

#### Note: A store must be unique in a website

Double click on any of of the website to import catalog by clicking on Import Catalog. This will import all the product categories and products for this magento instance, see screenshot:

|                    | Magento Ins / Magento OpenERP Integrat                 | _                                   |      |   |
|--------------------|--------------------------------------------------------|-------------------------------------|------|---|
|                    | Open: Websites                                         |                                     | ×    |   |
| Configuration      |                                                        |                                     |      |   |
| Website            | Import Catalog                                         |                                     |      |   |
| Website Store      |                                                        |                                     | -1   |   |
| Store view         | Import Catalog                                         |                                     | ×    |   |
|                    | This wizard will import all the product categories and | products for this magento instance. | п    |   |
|                    |                                                        |                                     | -8   |   |
|                    | Continue Close                                         |                                     |      |   |
|                    |                                                        |                                     |      | - |
|                    | Stores                                                 |                                     |      |   |
|                    | Name                                                   | Website                             |      |   |
|                    | Main Store                                             | Main Website                        | - 14 |   |
|                    | l                                                      |                                     | - 11 |   |
|                    |                                                        |                                     | - 18 |   |
|                    |                                                        |                                     |      |   |
|                    | Close                                                  |                                     |      |   |
| Powered by OpenERP |                                                        |                                     |      | v |

Press continue to import the catalog, and it will get all the products, see below screenshot:

| Messaging Sales Invoicing | Magento Reporting Setti              | ngs                                            |                  |                    | Administra       | ator 👻 |
|---------------------------|--------------------------------------|------------------------------------------------|------------------|--------------------|------------------|--------|
| Opéñ ERP                  | Magento Ins / Ma<br>Magento Instance | agento Op… / Magento Ins… /<br>Products        | Q                |                    |                  | 07     |
| Configuration             | Create                               |                                                |                  |                    | 1-80 of 120 🔶    | •      |
| Magento Instances         | Internal Reference                   | Nama                                           | Quantity On Hand | Quantity Available | Bublic Brice Sta |        |
| Website                   |                                      | Ottemen                                        | Quality Of Hallu |                    | 200.00           | itus   |
| Store View                |                                      | Oktoman                                        | 0.00             | 0.00               | 299.99           |        |
|                           | 1112                                 | Chair                                          | 0.00             | 0.00               | 129.99           |        |
|                           | 1113                                 | Couch<br>Maganta Bad Fumiture Sat              | 0.00             | 0.00               | 0.00             |        |
|                           | 1114<br>4 abdimm                     | Magento Red Furniture Set                      | 0.00             | 0.00               | 0.00             |        |
|                           |                                      |                                                | 0.00             | 0.00               | 150.99           |        |
|                           | 110/200                              | Western Digital - 11B HD - 7200RPM             | 0.00             | 0.00               | 399.00           |        |
|                           | 1yr_p_1                              | One Year Extended warranty - Parts and Labor   | 0.00             | 0.00               | 150.00           |        |
|                           | 226DW                                | 22" Syncmaster LCD Monitor                     | 0.00             | 0.00               | 399.99           |        |
|                           | 250gb5400                            | Seagate 250GB HD - 5400RPM                     | 0.00             | 0.00               | 99.00            |        |
|                           | 2gbdimm                              | Crucial 2GB PC4200 DDR2 533MHz Memory          | 0.00             | 0.00               | 199.99           |        |
|                           | 2yr_p_1                              | Two Year Extended Warranty - Parts and Labor   | 0.00             | 0.00               | 250.00           |        |
|                           | 384822                               | Akio Dresser                                   | 0.00             | 0.00               | 399.99           |        |
|                           | 3yr_p_l                              | Three Year Extended Warranty - Parts and Labor | 0.00             | 0.00               | 325.00           |        |
|                           | 4fasd5f5                             | The Get Up Kids: Band Camp Pullover Hoodie     | 0.00             | 0.00               | 30.00            |        |
|                           | 500gb5400                            | Seagate 500GB HD - 5400RPM                     | 0.00             | 0.00               | 299.00           |        |
|                           | 500gb7200                            | Western Digital 500GB HD - 7200RPM             | 0.00             | 0.00               | 299.00           |        |
|                           | 512dimm                              | Crucial 512MB PC4200 DDR2 533MHz Memory        | 0.00             | 0.00               | 99.99            |        |
|                           | 750                                  | Olympus Stylus 750 7.1MP Digital Camera        | 0.00             | 0.00               | 161.94           |        |
| Powered by OpenERP        | 8525PDA                              | AT&T 8525 PDA                                  | 0.00             | 0.00               | 199.99           |        |

Note: Each product in a website must be unique!

# 2.4 Store View

Magento Website Store View

Go to Magento >> Configuration and open Store View.

A store needs one or more store views to be browse-able in the front-end. It allows for multiple presentations of a store. Most implementations use store views for different languages.

See screenshot below, it will get all the Store View with corresponding Store

| Messaging Sales Invoicing          | Magento Reporting Settings |            |            | 🔘 Administrator 👻 |
|------------------------------------|----------------------------|------------|------------|-------------------|
| OnethERP                           | Store View                 | (          | ٩          | 8 -               |
| Open EKI                           | Create                     |            |            | 1-5 of 5 📃 🗌      |
| Configuration<br>Magento Instances | Name                       | Code       | Store      |                   |
| Website                            | English                    | default    | Main Store |                   |
| Website Store                      | French                     | french     | Main Store |                   |
| Store View                         | 🔲 German                   | german     | Main Store |                   |
|                                    | English                    | storeview2 | Store 2    |                   |
|                                    | English                    | store21    | Store21    |                   |
|                                    |                            |            |            |                   |
|                                    |                            |            |            |                   |
|                                    |                            |            |            |                   |
|                                    |                            |            |            |                   |
|                                    |                            |            |            |                   |
|                                    |                            |            |            |                   |
|                                    |                            |            |            |                   |
|                                    |                            |            |            |                   |
|                                    |                            |            |            |                   |
|                                    |                            |            |            |                   |
|                                    |                            |            |            |                   |
|                                    |                            |            |            |                   |
|                                    |                            |            |            |                   |
|                                    |                            |            |            |                   |
| Powered by OpenERP                 |                            |            |            |                   |
|                                    |                            |            |            |                   |

# **Create Sale Orders in Magento**

Sales orders in Magento can created from Magento Admin Panel with Create New Button shown in below *Create New Order* screenshot. Sale in Magento

|                                                                                                    |             | - anoi             |         |   |             |            |                    |         |                    |      |         |            |          |            |         |        |
|----------------------------------------------------------------------------------------------------|-------------|--------------------|---------|---|-------------|------------|--------------------|---------|--------------------|------|---------|------------|----------|------------|---------|--------|
| Dasht                                                                                                    | board Sales | Catalog            | Mobile  |   |             | otions N   | Newsletter CMS     | Reports | System             |      |         |            |          | 0          |         |        |
| () One or more of the Cache Types are invalidated: Blocks HTML output. Click here to go to Cache Management and refresh cache types.                                                                              |             |                    |         |   |             |            |                    |         |                    |      |         |            |          |            |         |        |
| Latest Message: Magento CE 1.6.1.0-stable Now Available Read details     You have 1 critical 4 major, 19 minor and 39 notice unread message(s). Go to messages inbox                                              |             |                    |         |   |             |            |                    |         |                    |      |         |            |          |            |         |        |
| One or more of the Indexes are not up to date: Catalog URL Rewrites, Product Flat Data, Category Products, Catalog Search Index, Stock Status. Click here to go to Index Management and rebuild required indexes. |             |                    |         |   |             |            |                    |         |                    |      |         |            |          |            |         |        |
|                                                                                                    |             |                    |         |   |             |            |                    |         |                    |      |         |            |          |            |         |        |
| Orders     Orders                                                                                                    |             |                    |         |   |             |            |                    |         |                    |      |         |            |          |            |         |        |
| Page 1 of 1 pages   View 20 v per page   Total 2 records found   New Order RSS Rest Filter Search                                                                                                    |             |                    |         |   |             |            |                    |         |                    |      |         |            |          |            |         |        |
| Select Vable   Unselect Vable   0 Izers selected Actions                                                                                                    |             |                    |         |   |             |            |                    |         | Submit             |      |         |            |          |            |         |        |
|                                                                                                    | Order #     | Purchased From     | (Store) |   | Purchase    | d On 🕴     | Bill to Name       |         | Ship to Name       |      | G.T. (B | ise)       | G.T. (Pu | irchased)  | Status  | Action |
| Any 🔻                                                                                                    |             |                    |         | T | From: 📰     |            |                    |         |                    |      | From:   |            | From:    |            | •       |        |
|                                                                                                    |             |                    |         |   | To: 📻       |            |                    |         |                    |      | To :    |            | To :     |            |         |        |
|                                                                                                    | 40000001    | Website 2          |         |   | Jul 2, 2013 | 3:03:34    | Test customer last | name    | Test customer last | name |         | \$2,704.99 |          | \$2,704.99 | Pending | View   |
|                                                                                                    |             | Store 2<br>English |         |   | PM          |            |                    |         |                    |      |         |            |          |            |         |        |
|                                                                                                    | 10000001    | Main Website       |         |   | Jun 22, 20  | 13 4:13:12 | Shalabh Aggarwa    | 1       | Shalabh Aggarwal   |      |         | \$2,255.00 |          | \$2,255.00 | Pending | View   |
|                                                                                                    |             | Main Store         |         |   | PM          |            |                    |         |                    |      |         |            |          |            |         |        |
|                                                                                                    |             | English            |         |   |             |            |                    |         |                    |      |         |            |          |            |         |        |

**Orders in Magento** 

| n Magento <sup>-</sup> Admin Panel                                                       | I                                                 | Global R                                       | ecord Search          | Logged in as admin   Wednese                    | lay, July 3, 2013   <u>Try Magento Go for Free</u>   <u>Log Out</u>           |
|------------------------------------------------------------------------------------------|---------------------------------------------------|------------------------------------------------|-----------------------|-------------------------------------------------|-------------------------------------------------------------------------------|
| Dashboard Sales Catalog                                                                  | Mobile Customers Promotic                         | ns Newsletter CMS Rep                          | orts System           |                                                 | ③ Get help for this page                                                      |
| One or more of the Cache Types are in                                                    | validated: Blocks HTML output. Click here         | to go to <u>Cache Management</u> and refresh c | ache types.           |                                                 |                                                                               |
| Latest Message: Magento CE 1.6.1.0-sta                                                   | able Now Available Read details                   |                                                |                       | You have 1 critical, 4 major, 19 minor ar       | d 39 notice unread message(s). Go to messages inbox                           |
| One or more of the Indexes are not up                                                    | to date: Catalog URL Rewrites, Product Fla        | t Data, Category Products, Catalog Searc       | h Index, Stock Status | . Click here to go to Index Management and rebu | ild required indexes.                                                         |
| Order View                                                                               | 를 Order # 100000001   Jun                         | 22, 2013 4:13:12 PM                            |                       | Back Edit Cancel                                | Send Email Hold <u>「</u> Invoice <u>「</u> Ship                                |
| Information                                                                              | 0-1                                               |                                                |                       | A                                               |                                                                               |
| Invoices                                                                                 | Order # 10000001 (the order co                    | onirmation email was sent)                     |                       | Account Information                             |                                                                               |
| Credit Memos                                                                             | Order Date                                        | Jun 22, 2013 4:13:12 PM                        |                       | Customer Name                                   | Shalabh Aggarwal                                                              |
| Snipments                                                                                | Order Status                                      | Pending                                        |                       | Email                                           | <u>sa@openlabs.co.in</u>                                                      |
| Transactions                                                                             | Purchased From                                    | Main Website<br>Main Store<br>English          |                       | Customer Group                                  | NOT LOGGED IN                                                                 |
|                                                                                          | Placed from IP                                    | 127.0.0.1                                      |                       |                                                 |                                                                               |
|                                                                                          |                                                   |                                                |                       |                                                 |                                                                               |
|                                                                                          | Billing Address                                   |                                                | Edit                  | Shipping Address                                | Edit                                                                          |
|                                                                                          | Shalabh Aggarwal                                  |                                                |                       | Shalabh Aggarwal                                |                                                                               |
|                                                                                          | street 1<br>street 2                              |                                                |                       | street 1<br>street 2                            |                                                                               |
|                                                                                          | test city, Delhi, 123456                          |                                                |                       | test city, Delhi, 123456                        |                                                                               |
|                                                                                          | India<br>T: 2134567890                            |                                                |                       | India<br>T: 2134567890                          |                                                                               |
|                                                                                          |                                                   |                                                |                       |                                                 |                                                                               |
|                                                                                          | Payment Information                               |                                                |                       | Shipping & Handling Information                 |                                                                               |
|                                                                                          | Check / Money order<br>Order was placed using USD |                                                |                       | Flat Rate - Fixed \$5.00                        |                                                                               |
| 🖶 Order # 100000001   Jun 22, 2                                                          | 2013 4:13:12 PM                                   |                                                |                       | Back Edit Cancel                                | Send Email Hold 🗾 Invoice 📃 Ship                                              |
|                                                                                          | items Ordered                                     |                                                |                       |                                                 |                                                                               |
|                                                                                          | Product<br>A test monitor                         | Item Status                                    | \$2 250 00            | ice Qty Subtotal Tax Am                         | ount Tax Percent Discount Amount Row Total                                    |
|                                                                                          | SKU: 226bw                                        | Charles                                        | φ2,200.00 φ2          |                                                 | 0.00 0.00 02,200.00                                                           |
|                                                                                          | Manufacturer<br>Samsung                           |                                                |                       |                                                 |                                                                               |
|                                                                                          |                                                   |                                                |                       |                                                 |                                                                               |
|                                                                                          | Comments History                                  |                                                |                       | Order Totals                                    |                                                                               |
|                                                                                          | Add Order Comments                                |                                                |                       |                                                 | Subtotal \$2,250.00                                                           |
|                                                                                          | Pending V                                         |                                                |                       |                                                 | Shipping & Handling \$5.00                                                    |
|                                                                                          | Comment                                           |                                                |                       |                                                 | Grand Total \$2,255.00                                                        |
|                                                                                          |                                                   |                                                |                       |                                                 | Total Paid \$0.00                                                             |
|                                                                                          |                                                   |                                                |                       |                                                 | Total Due \$2,255.00                                                          |
|                                                                                          |                                                   |                                                | 1                     |                                                 |                                                                               |
|                                                                                          | Visible on Frontend                               | Subm                                           | it Comment            |                                                 |                                                                               |
|                                                                                          | Jun 22, 2013 4:13:12 PM   F                       | Pending                                        |                       |                                                 |                                                                               |
|                                                                                          | Customer Notified 🖋                               |                                                |                       |                                                 |                                                                               |
|                                                                                          |                                                   |                                                |                       |                                                 |                                                                               |
|                                                                                          |                                                   |                                                |                       |                                                 |                                                                               |
|                                                                                          |                                                   |                                                |                       |                                                 |                                                                               |
|                                                                                          |                                                   |                                                |                       |                                                 |                                                                               |
|                                                                                          |                                                   |                                                |                       |                                                 |                                                                               |
| Help Us Keep Magento Healthy - Report All E<br>Interface Locale: English (United States) | <mark>Bugs</mark><br>/English ▼                   | Magento ver. 1.                                | 7.0.2                 |                                                 | Connect with the Magento Community<br>Magento™ is a trademark of Magento Inc. |
|                                                                                          |                                                   |                                                |                       |                                                 | Copyright © 2013 Magento Inc.                                                 |
|                                                                                          |                                                   |                                                |                       |                                                 |                                                                               |
| <pre>[profiler]<br/>Memory usage: real: 26214400. email()</pre>                          | oc: 25871984                                      |                                                |                       |                                                 |                                                                               |
| Code Profiler Time Cnt Emalloc RealMem                                                   |                                                   |                                                |                       |                                                 |                                                                               |

### How it Works

This section explains how import and export of orders between OpenERP and Magento works.

Note: All the data represented below is demo data and is only for demonstration purposes.

### 4.1 Orders are imported as Sales

| Messaging Sales Invoicing I                   | Magento Repo  | rting Settings         |              | _       |                        | 🖂 🙆 A                       | dministrator 👻 |  |  |
|-----------------------------------------------|---------------|------------------------|--------------|---------|------------------------|-----------------------------|----------------|--|--|
| <i>Opéñ</i> `ERP                              | Store View    | / English              |              | More -  | 1/5 🔶 🔿 🔳              |                             |                |  |  |
| Configuration<br>Magento Instances<br>Website | Import Orders | Export Orders          |              |         |                        |                             |                |  |  |
| Store View                                    |               | Name                   |              |         | Code                   |                             |                |  |  |
|                                               | English       |                        |              | default |                        |                             |                |  |  |
|                                               |               | Store                  | Main Store   |         | Instance               | Magento OpenErp Integration |                |  |  |
|                                               |               | Website                | Main Website |         | Company                | Your Company                |                |  |  |
|                                               |               | Last Order Import Time |              |         | Last Order Export Time | 07/03/2013 16:38:21         |                |  |  |
|                                               |               |                        |              |         |                        |                             |                |  |  |
|                                               |               |                        |              |         |                        |                             |                |  |  |
|                                               |               |                        |              |         |                        |                             |                |  |  |
| Powered by OpenERP                            |               |                        |              |         |                        |                             | v              |  |  |

Orders placed in Magento Admin Panel are imported in OpenERP from Store View. See below:

An order in Magento has a number of entities related and they are imported in OpenERP as described below:

- The Order is imported as a Sale. The sale in OpenERP can be identified by the Order Number which will be same as the order reference in Magento. Internally the matching is done using the ID of the order as returned by Magento.
- The date on which it order is generated
- The Customer who placed the order as a Sale.

• The products, i.e., the products bought in the order by the customer are imported as Sale lines. The product in each of these lines is created as product in OpenERP, if it does not already exist.

A window pop-ups to import all sale orders placed on this store view. Enter Continue, refer screenshot shown below:

| Messaging Sales Invoicing                                                    | Magento Repo                                   | orting Settings                                                                                                    |              |                        | 🖂 🙆 Administrat             | tor 👻 🔶 |  |  |  |  |
|------------------------------------------------------------------------------|------------------------------------------------|----------------------------------------------------------------------------------------------------|--------------|------------------------|-----------------------------|---------|--|--|--|--|
| <b>Opéñ</b> `ERF                                                             | Import Orde                                    | ers                                                                                                    |              |                        | × 1/5 • • =                 |         |  |  |  |  |
| Configuration<br>Magento Instances<br>Website<br>Website Store<br>Store View | This wizard w<br>Import Time is<br>of orders.] | his wizard will import all sale orders placed on this store view on magento after the Last Order Import Time. If Last Order nport Time is missing, then it will import all the orders from beginning of time. [This might be slow depending on number f orders.] |              |                        |                             |         |  |  |  |  |
|                                                                              | Continue                                       | ose                                                                                                    |              | 0013110                |                             |         |  |  |  |  |
|                                                                              |                                                | Lightin                                                                                                    |              | ucruit                 |                             |         |  |  |  |  |
|                                                                              |                                                | Store                                                                                                    | Main Store   | Instance               | Magento OpenErp Integration |         |  |  |  |  |
|                                                                              |                                                | Website                                                                                                    | Main Website | Company                | Your Company                |         |  |  |  |  |
|                                                                              |                                                | Last Order Import Time                                                                                                    |              | Last Order Export Time | 07/03/2013 16:38:21         |         |  |  |  |  |
|                                                                              |                                                |                                                                                                    |              |                        |                             |         |  |  |  |  |
|                                                                              |                                                |                                                                                                    |              |                        |                             |         |  |  |  |  |
|                                                                              |                                                |                                                                                                    |              |                        |                             |         |  |  |  |  |
|                                                                              |                                                |                                                                                                    |              |                        |                             |         |  |  |  |  |
|                                                                              |                                                |                                                                                                    |              |                        |                             |         |  |  |  |  |
|                                                                              |                                                |                                                                                                    |              |                        |                             |         |  |  |  |  |
| Powered by OpenERP                                                           |                                                |                                                                                                    |              |                        |                             | -       |  |  |  |  |

### Order imported as Sales in OpenERP

Sales >> Sales Orders

| Messaging Sales Invoicing        | Magento Repo   | rting Settings            | _                                                 | _                     | -                  | -             | 2                                  | a 🔺 间 A         | Administrator 👻 |
|----------------------------------|----------------|---------------------------|---------------------------------------------------|-----------------------|--------------------|---------------|------------------------------------|-----------------|-----------------|
|                                  | Sales Orde     | ers / mag_100000          | 001                                               |                       |                    |               |                                    |                 |                 |
| Open EKP                         | Edit Crea      | ate                       |                                                   | Print - More -        |                    |               |                                    | =               |                 |
| Sales                            | Create Inveier | Canaal Ordar              |                                                   |                       | Dro                | off Quatation | Quatation Sont                     | Colo to Invo    | Dana            |
| Customers<br>Quotations          | Create Invoice | Cancer Order              |                                                   |                       | Dia                |               | Quotation Sent                     | Sale to myc     | Done Done       |
| Sales Orders                     |                | Salaa Orda                | r mag 10000                                       | 0004                  |                    |               |                                    |                 |                 |
| Products                         |                | Sales Orde                | r mag_10000                                       | 10001                 |                    |               |                                    |                 |                 |
| Products by Category<br>Products |                | Customer                  | Shalabh Aggarwal                                  | D                     | Date               | 06/22/2013    |                                    |                 |                 |
| Configuration                    |                |                           | street 1<br>street 2                              | s                     | Shop               | Your Compa    | ny                                 |                 |                 |
| Unit of Measure Categories       |                |                           | Delhi                                             | c                     | Customer Reference |               |                                    |                 |                 |
| Products                         |                |                           | India                                             |                       |                    |               |                                    |                 |                 |
|                                  |                | Order Lines Othe          | er Information                                    |                       |                    |               |                                    |                 |                 |
|                                  |                |                           |                                                   |                       |                    |               |                                    |                 |                 |
|                                  |                | Product                   |                                                   | Description           | Quantity           | Taxes         | Unit Price                         | Subtotal        |                 |
|                                  |                | [test_monitor] A te       |                                                   | A test monitor        | 1.000              | 0             | 2250.00                            | 2250.00         |                 |
|                                  |                | [2200w] 22 09101          |                                                   | Magento Shipping      | 1.000              | 0             | 5.00                               | 5.00            |                 |
|                                  |                |                           |                                                   |                       |                    |               |                                    |                 |                 |
|                                  |                |                           |                                                   |                       |                    | Untaxe        | d Amount :                         | 2255.00 €       |                 |
|                                  |                |                           |                                                   |                       |                    |               | Taxes :                            | 0.00 €          |                 |
|                                  |                |                           |                                                   |                       |                    |               | Total :                            | 2255.00 €       |                 |
|                                  |                |                           |                                                   |                       |                    |               |                                    |                 |                 |
|                                  | -              |                           |                                                   |                       |                    |               |                                    |                 |                 |
|                                  |                |                           | Send a                                            | message or Log a note |                    |               | Followi                            | ng              |                 |
|                                  |                | Quotation co              | onfirmed                                          |                       |                    | A 0.          | Discussions                        |                 |                 |
|                                  |                | Custom     Status:        | er: Shalabh Aggarwal<br>Draft Quotation → Sale to | Invoice               |                    |               | Quotation se           Sales Order | nt<br>Confirmed |                 |
|                                  |                | Untaxee     Administrator | I Amount: 2255.0<br>pdated document - about a min | ute ago + like        |                    |               | 2 followers                        | Add others      |                 |
|                                  |                | Document c                | reated                                            |                       |                    | A 12          | Administr                          | rator X         |                 |
|                                  |                | Administrator u           | pdated document - about a min                     | ute ago - like        |                    |               | Shalabh                            | Aggarwal 🗙      |                 |
| Powered by OpenERP               |                |                           |                                                   |                       |                    |               |                                    |                 |                 |
|                                  |                |                           |                                                   |                       |                    |               |                                    |                 |                 |

**Note:** When the order import happens next time, the status of the orders in state in OpenERP will be updated if there is a change in state on Magento.

### Product in OpenERP

| Messaging Sales Involcing                                                                         | Magento Reporting Settings                                            | 🖂 🔺 🖂 间 Administrator 👻 |
|---------------------------------------------------------------------------------------------------|-----------------------------------------------------------------------|-------------------------|
| <b>Opéñ</b> `ERP                                                                                  | Products                                                              | C T Can be Sold x       |
| Sales<br>Customers<br>Quotations<br>Sales Orders<br>Products                                      | [226bw] 22" Syncmaster LCD Monitor<br>Price: 399.99<br>Price: 2699.99 | VGN-<br>Price: 1000.00  |
| Products by Category<br>Products<br>Configuration<br>Unit of Measure Categories<br>> Address Book | Service<br>Price: 75.00                                               |                         |
| Products                                                                                          |                                                                       |                         |
|                                                                                                   |                                                                       |                         |
|                                                                                                   |                                                                       |                         |
| Powered by OpenERP                                                                                |                                                                       | F                       |

The products bought in the order by the customer are imported. The product in each of the sale lines is created as product in OpenERP, if it does not already exist.

# 4.2 Cancellation Of Sale Order

Double click on the order from the sale order lines to edit it. To cancel the order click Cancel Order button as shown in below screenshot:

| Onon FRP                   | Sales Orde     | ers / mag_400000                 | 001                          |                                             |                        |                          |          |
|----------------------------|----------------|----------------------------------|------------------------------|---------------------------------------------|------------------------|--------------------------|----------|
| Open LIM                   | Edit Crea      | ite                              | Prin                         | t 👻 More 👻                                  |                        | = •                      | <b>*</b> |
| Sales                      |                |                                  |                              |                                             |                        |                          |          |
| Customers                  | Create Invoice | Cancel Order                     |                              |                                             | Draft Quotation Quotat | ion Sent Sale to Invoice | Done     |
| Quotations                 |                |                                  |                              |                                             |                        |                          |          |
| Sales Orders               |                |                                  | 40000004                     |                                             |                        |                          |          |
| Products                   |                | Sales Orde                       | r mag_400000001              |                                             |                        |                          |          |
| Products by Category       |                |                                  |                              |                                             |                        |                          |          |
| Products                   |                | Customer                         | Test customer last name      | Date                                        | 07/02/2013             |                          |          |
| Configuration              |                |                                  | test street 2                | Shop                                        | Your Company           |                          |          |
| Unit of Measure Categories |                |                                  | test city, AL 12345          | Customer Refere                             | nce                    |                          |          |
| Address Book               |                |                                  | United States                |                                             |                        |                          |          |
| ▶ Products                 |                |                                  |                              |                                             |                        |                          |          |
|                            |                | Order Lines Othe                 | r Information                |                                             |                        |                          |          |
|                            |                |                                  |                              |                                             |                        |                          |          |
|                            |                | Product                          |                              | Description                                 | Quantity Taxes         | Unit<br>Price Subtotal   |          |
|                            |                | [VGN-TXN27N/B] \$<br>Notebook PC | Sony VAIO VGN-TXN27N/B 11.1" | Sony VAIO VGN-TXN27N/B 11.1"<br>Notebook PC | 1.000                  | 2699.99 2699.99          |          |

Now state has been changed to cancelled, see below

**Cancelled Sale Order** 

| Onoth FRP                                                                                     | Sales Orde    | rs / mag_40             | 0000001                                                                                                    |                                             |                            |                                 |                                | -    |
|-----------------------------------------------------------------------------------------------|---------------|-------------------------|----------------------------------------------------------------------------------------------------|---------------------------------------------|----------------------------|---------------------------------|--------------------------------|------|
| Open LIM                                                                                      | Edit Creat    | е                       | Print                                                                                                    | - More -                                    |                            |                                 |                                |      |
| Sales<br>Customers                                                                            | New Copy of Q | uotation                |                                                                                                    |                                             | Draft Quotation            | Quotation Sen                   | t Cancelled I                  | Done |
| Sales Orders Products Products Products Configuration Unit of Measure Categories Address Book |               | Sales O                 | rder mag_400000001<br>Test customer last name<br>test street1<br>test street 2<br>test city, AL 12345<br>United States | Date<br>Shop<br>Customer Reference          | 07/02/2013<br>Your Company |                                 |                                |      |
| Products                                                                                      |               | Order Lines Product     | Other Information                                                                                                    | Description                                 | Quantity Taxes             | Unit<br>Price                   | Subtotal                       |      |
|                                                                                               |               | [VGN-TXN2<br>Notebook P | 27N/B] Sony VAIO VGN-TXN27N/B 11.1"<br>C                                                                               | Sony VAIO VGN-TXN27N/B 11.1"<br>Notebook PC | 1.000                      | 2699.99                         | 2699.99                        |      |
|                                                                                               |               |                         |                                                                                                    | Magento Shipping                            | 1.000                      | 5.00                            | 5.00                           |      |
|                                                                                               |               |                         |                                                                                                    |                                             | Untaxed An<br>T            | nount :<br>'axes :<br>otal : 27 | 2704.99 €<br>0.00 €<br>04.99 € |      |
| Powered by <b>OpenERP</b>                                                                     |               |                         |                                                                                                    |                                             |                            |                                 |                                |      |

Now to export the changes to Magento, refer export order

# 4.3 Exporting Order Status from OpenERP to Magento

Once the order is processed in OpenERP, the shipping status of the order based on delivery is updated on Magento by Export Order.

| Messaging Sales Invoicing                                                    | Magento Repo                   | orting Settings                                                                                                    |                     |                        | 🛥 🚨 🧕                       | Administrator 👻 🏛 |  |  |  |  |  |
|------------------------------------------------------------------------------|--------------------------------|----------------------------------------------------------------------------------------------------|---------------------|------------------------|-----------------------------|-------------------|--|--|--|--|--|
| <b>Opéñ</b> `ERF                                                             | Export Orde                    | Export Orders ×                                                                                                    |                     |                        |                             |                   |  |  |  |  |  |
| Configuration<br>Magento Instances<br>Website<br>Website Store<br>Store View | This wizard w<br>Export Time w | is wizard will export orders' status to magento for this store view. All the orders edited/updated after the Last Order<br>port Time will be exported. [NOTE: This feature is currently available only for Canceled Orders.] |                     |                        |                             |                   |  |  |  |  |  |
|                                                                              |                                | English default                                                                                                    |                     |                        |                             |                   |  |  |  |  |  |
|                                                                              |                                | Store                                                                                                    | Main Store          | Instance               | Magento OpenErp Integration |                   |  |  |  |  |  |
|                                                                              |                                | Website                                                                                                    | Main Website        | Company                | Your Company                |                   |  |  |  |  |  |
|                                                                              |                                | Last Order Import Time                                                                                                    | 07/03/2013 16:50:09 | Last Order Export Time | 07/03/2013 16:38:21         |                   |  |  |  |  |  |
|                                                                              |                                |                                                                                                    |                     |                        |                             |                   |  |  |  |  |  |
|                                                                              |                                |                                                                                                    |                     |                        |                             |                   |  |  |  |  |  |
|                                                                              |                                |                                                                                                    |                     |                        |                             |                   |  |  |  |  |  |
| Powered by OpenERP                                                           |                                |                                                                                                    |                     |                        |                             |                   |  |  |  |  |  |

This will export order's status to magento for this store view

• The status of orders which are imported in OpenERP will be exported to Magento as *Cancelled* once they are marked *Cancelled* by editing sale order from OpenERP.

### **Canceled order in Magento**

| 👘 M                                   | Nagento <sup>-</sup>                                                                                                    | Admin Panel                                               |                                  | Global F                       | Record Search                           | Logged in as admin   V                | Vednesday, Ju   | uly 3, 2013   <u>Try Mager</u>              | to Go for Fre                                                 | e   <u>Log Out</u>                      |
|---------------------------------------|----------------------------------------------------------------------------------------------------|-----------------------------------------------------------|----------------------------------|--------------------------------|-----------------------------------------|---------------------------------------|-----------------|---------------------------------------------|---------------------------------------------------------------|-----------------------------------------|
| Dash                                  | board Sale                                                                                                    | s Catalog Mobile Cusi                                     |                                  | Newsletter CMS Re              | ports System                            |                                       |                 |                                             |                                                               |                                         |
| 🕕 One                                 | One or more of the Cache Types are invalidated: Blocks HTML output. Click here to go to Cache Management and refresh cache types. |                                                           |                                  |                                |                                         |                                       |                 |                                             |                                                               |                                         |
| Lates                                 | st Message: Mag                                                                                                    | ento CE 1.6.1.0-stable Now Available Re                   | ad details                       |                                | You ha                                  | ave <b>1 critical</b> , 4 major, 19 r | minor and 39 n  | otice unread message(s                      | ). <u>Go to mess</u>                                          | ages inbox                              |
| 🕕 One                                 | or more of the li                                                                                                    | ndexes are not up to date: Catalog UR                     | L Rewrites, Product Flat Data, C | ategory Products, Catalog Sear | ch Index, Stock Status. Click here to g | go to <u>Index Management</u> a       | and rebuild req | uired indexes.                              |                                                               |                                         |
| 📑 Ord                                 | Create New Order                                                                                                    |                                                           |                                  |                                |                                         |                                       |                 |                                             |                                                               |                                         |
| Page 🕢                                | 1 🕒 of 1                                                                                                    | pages   View 20 Ver per page                              | Total 2 records found            | New Order RSS                  |                                         | Export to: CSV                        | •               | Export Re                                   | set Filter                                                    | Search                                  |
| Select V                              | /isible   Unsele                                                                                                    | ct Visible   0 items selected                             | Durahanal Or                     | Dill to Mana                   | Chie to Name                            | 0.7.4                                 | Act             | OT (Durshaved)                              | •                                                             | lubmit                                  |
|                                       | Order #                                                                                                    | Purchased From (Store)                                    | From:                            | biii to Name                   | Ship to Name                            | G.I. (I                               |                 | G.I. (Purchased)                            | Status                                                        | Action                                  |
| Any •                                 |                                                                                                    |                                                           |                                  |                                |                                         | To:                                   | •               | To:                                         | •                                                             |                                         |
|                                       |                                                                                                    |                                                           |                                  |                                |                                         |                                       |                 |                                             |                                                               |                                         |
|                                       | 40000001                                                                                                    | Website 2<br>Store 2<br>English                           | Jul 2, 2013 3:03:34<br>PM        | l est customer last name       | l est customer last nar                 | ne                                    | \$2,704.99      | \$2,704.99                                  | Pending                                                       | View                                    |
|                                       | 10000001                                                                                                    | Main Website<br>Main Store                                | Jun 22, 2013 4:13:12<br>PM       | Shalabh Aggarwal               | Shalabh Aggarwal                        |                                       | \$2,255.00      | \$2,255.00                                  | Canceled                                                      | <u>View</u>                             |
|                                       |                                                                                                    |                                                           |                                  |                                |                                         |                                       |                 |                                             |                                                               |                                         |
|                                       |                                                                                                    |                                                           |                                  |                                |                                         |                                       |                 |                                             |                                                               |                                         |
| Help Us<br>Interface                  | Keep Magento H<br>Locale: Englis                                                                                                  | ealthy - Report All Bugs<br>h (United States) / English V |                                  | Magento ver. 1                 | .7.0.2                                  |                                       |                 | Connect with<br>Magento™ is a tra<br>Copyri | t <mark>he Magento (</mark><br>Idemark of Ma<br>ght © 2013 Ma | Community<br>agento Inc.<br>agento Inc. |
| rofiler)<br>emory usag<br>ode Profile | ge: real: 17<br>TimeCntEma                                                                                                    | 825792, emalloc: 17558048<br>Iloc <mark>RealM</mark> em   |                                  |                                |                                         |                                       |                 |                                             |                                                               |                                         |
| Note:                                 | This fe                                                                                                    | eature is currenctly                                      | v available for                  | Cancelled Or                   | ders                                    |                                       |                 |                                             |                                                               |                                         |

# 4.4 Handle Taxes When Importing Orders From Magento

Taxes are matched on openerp and magento using their rates. But there can be multiple taxes with same rates and hence lead to ambiguity. So a field is added to taxes in openerp which allows the user to tell the system that a tax can be used for rate matching with a tax on magento.

|                                                                                                    | Messaging Sales Accounting                                                                                                    | hardaas Waxhaan kagana kandaalang Reporting Ketings 🛛 🔤 🖪 🔤                                                |                                                                                                    |       |                      |                                                                                                    |                                                                                                    |          |
|----------------------------------------------------------------------------------------------------|----------------------------------------------------------------------------------------------------|----------------------------------------------------------------------------------------------------|----------------------------------------------------------------------------------------------------|-------|----------------------|----------------------------------------------------------------------------------------------------|----------------------------------------------------------------------------------------------------|----------|
|                                                                                                    |                                                                                                    | Taxes / ST11<br>Edit Create                                                                                |                                                                                                    |       | More -               |                                                                                                    |                                                                                                    | 3/13 🗰   |
|                                                                                                    | Customer Process<br>Customer Process<br>Customer Programs<br>Customer Payments<br>Customer Payments<br>Supplier Indices<br>Supplier Relands<br>Supplier Relands<br>Supplier Payments<br>Supplier Payments<br>Supplier Tax Kop | Tax Name<br>Tax Code                                                                                       | Standard rate sales (20%)<br>ST11                                                                                                  |       |                      | Tax Application Sal<br>Active                                                                                         | ie                                                                                                    |          |
|                                                                                                    |                                                                                                    | Tax Computatio                                                                                             | DN<br>Percentage<br>0.20000                                                                                                    |       |                      | Misc<br>Sequence 1<br>Included in base amount                                                                         |                                                                                                    |          |
| Dan kahan<br>Dan kaba<br>Bana<br>Caah Rag<br>Janual<br>Janual<br>Sana (Janua<br>Janual<br>Sana (Janua)<br>Janual<br>Sana (Janua) | Bank Stakements<br>Bank Stakements<br>Cath Registers<br>Journal Entries<br>Journal Entries<br>Journal Ventries<br>Journal Vouchers<br>Analytic Journal Items<br>Charts                                                        | Invoice Tax Account<br>Invoice Tax Analytic Acc<br>Account Base Code<br>Base Code Sign<br>Account Tax Code | 220000 Sales Tax Control Account<br>6 - Total value of sales ex VAT (box 8 included)<br>1.00<br>1 - VAT on Sales and other outputs |       |                      | Refunds<br>Refund Tax Account<br>Refund Tax Analytic Account<br>Refund Base Code<br>Base Code Sign<br>Refund Tax Code | 20000 Sales Tax Control Account<br>6 - Total value of sales ex VAT (box 8 included)<br>- 1.00<br>1 - VAT on Sales and other outputs |          |
|                                                                                                    | Chart of Accounts<br>Chart of Analytic Accounts<br>Chart of Taxes<br>Payment Follow-up<br>Reconcile Invoices & Pay<br>Send Letters and Emails<br>Do Manual Pellow-Ups                                                         | Tax Code Sign<br>Children/Sub Ta<br>Tax on Children<br>Sequence                                            | axes                                                                                                    | 1e Tr | ax Included in Price | Tax Code Sign                                                                                                    | -100                                                                                                    | Tax Code |
|                                                                                                    | Períodic Processing     Períodic Processing     Proteconciliation     Recurring Entries     End of Period                                                                                                    |                                                                                                    |                                                                                                    |       |                      |                                                                                                    |                                                                                                    |          |
| See screenshot below:                                                                                                    | Reporting Legal Reports Generic Reporting Configuration Periods                                                                                                    | Magento<br>Is this tax used on mage<br>Is this tax applied on ma                                           | ento ? 🖉                                                                                                    |       |                      |                                                                                                    |                                                                                                    |          |

The corresponding tax on magento can be seen in screenshot below:

| Edit Rule            |                                      | C Dave Reset Corbente Rule & Save Rule & Save and Conta |
|----------------------|--------------------------------------|---------------------------------------------------------|
| x Rule Information   |                                      |                                                         |
| Name *               | Retail Customer-Taxable Goods-Rate 1 |                                                         |
| Customer Tax Class * | Retail Customer                      |                                                         |
|                      |                                      |                                                         |
|                      |                                      |                                                         |
|                      |                                      |                                                         |
|                      |                                      |                                                         |
|                      |                                      |                                                         |
| Product Tax Class *  | Taxable Goods<br>Shipping            |                                                         |
|                      | VAT Standard<br>VAT Marginal         |                                                         |
|                      | VAT Zero                             |                                                         |
|                      |                                      |                                                         |
|                      |                                      |                                                         |
| Tax Pate             | US-CARate 1                          |                                                         |
|                      | US-NY-*-Rate 1                       |                                                         |
|                      | VAT Marginal                         |                                                         |
|                      | VAI Zero                             |                                                         |
|                      |                                      |                                                         |
|                      |                                      |                                                         |

Now, when an order placed on magento with 'Magento Tax' is imported to openerp, the 'OpenERP Tax' will be applied on the corresponding sale line in openerp. If no matching tax is found, then no tax is applied and a user can apply taxes if needed, later.

Note: This feature works only for simple products as of now.

### 4.5 Handle Taxes On Shipping

Handling of taxes on shipping need an extra bit of configuration to be done. Tax on shipping has to be set as tax included in price because magento does not send the tax on shipping as a rate and calculating the rate from the amount almost always leads to mismatch of order totals due to rounding issues. Hence, the tax on shipping is set to be included in price to make sure order totals match and tax calculation done by openerp is assumed to be as close as possible to the tax calculation done by magento. See screenshot below:

| Customer Invoices                 |                               |                  |                        |                         |          |  |  |  |
|-----------------------------------|-------------------------------|------------------|------------------------|-------------------------|----------|--|--|--|
| Customer Refunds                  | Tax Name Tax or               | magento Shipping | Tax Application        | All                     |          |  |  |  |
| Sales Receipts                    | Tax Code                      | Active           | 1                      |                         |          |  |  |  |
| Customer Payments                 |                               |                  |                        |                         |          |  |  |  |
| Customers                         | Tax Definition Special        | Computation      |                        |                         |          |  |  |  |
| Suppliers                         |                               | computation      |                        |                         |          |  |  |  |
| Supplier Invoices                 | Tax Computation               |                  | Minn                   |                         |          |  |  |  |
| Supplier Refunds                  | Tax Computation               |                  | MISC                   |                         |          |  |  |  |
| Purchase Receipts                 | Tax Type Percen               | tage             | Sequence               | 1                       |          |  |  |  |
| Supplier Payments                 | 0.2000                        | 00               | Included in base amo   | Included in base amount |          |  |  |  |
| Suppliers                         | Tax Included in Price         |                  | Tax on Children        |                         |          |  |  |  |
| Bank and Cash                     |                               |                  |                        |                         |          |  |  |  |
| Bank Statements                   | Invoices                      |                  | Refunds                |                         |          |  |  |  |
| Cash Registers                    | Invoice Tax Account           |                  | Refund Tax Account     |                         |          |  |  |  |
| Journal Entries                   | Invoice Tax Analytic Account  |                  | Refund Tax Analytic A  | Account                 |          |  |  |  |
| Journal Items                     | Account Base Code             |                  | Refund Base Code       |                         |          |  |  |  |
| Journal Entries                   | Base Code Sign                | 1.00             | Base Code Sign         | 1.00                    |          |  |  |  |
| Journal Vouchers                  | Account Tax Code              |                  | Refund Tax Code        |                         |          |  |  |  |
| Analytic Journal Items            | Tax Code Sign                 | 1.00             | Tax Code Sign          | 1.00                    |          |  |  |  |
| Charts                            |                               |                  |                        |                         |          |  |  |  |
| Chart of Accounts                 | Children/Sub Taxes            | 5                |                        |                         |          |  |  |  |
| Chart of Analytic Accounts        | Tax on Children               |                  |                        |                         |          |  |  |  |
| Chart of Taxes                    | C                             | Terr Manag       | Tax to shaded in Pates |                         | Teu Code |  |  |  |
| Payment Follow-up                 | Sequence                      | Tax Name         | Tax Included in Price  |                         | Tax Code |  |  |  |
| Reconcile Invoices & Pay          |                               |                  |                        |                         |          |  |  |  |
| Send Letters and Emails           |                               |                  |                        |                         |          |  |  |  |
| Do Manual Follow-Ups              |                               |                  |                        |                         |          |  |  |  |
| Periodic Processing               |                               |                  |                        |                         |          |  |  |  |
| Draft Entries                     |                               |                  |                        |                         |          |  |  |  |
| Reconciliation                    | Magento                       |                  |                        |                         |          |  |  |  |
| Recurring Entries                 | Is this tax used on magento ? | 1                |                        |                         |          |  |  |  |
| End of Period                     | Is this tax applied on magent | o shipping ? 🗹   |                        |                         |          |  |  |  |
| Reporting                         |                               |                  |                        |                         |          |  |  |  |
| <ul> <li>Legal Reports</li> </ul> |                               |                  |                        |                         |          |  |  |  |
|                                   | 1                             |                  |                        |                         |          |  |  |  |

Here details need to be set as highlighted in screenshot.

Note: Make sure that only one tax has been set to be applied on magento shipping.

# About Openlabs Technologies and Consulting Private Limited

Openlabs Technologies and Consulting Private Limited is a global Information Technology and Management Consulting Company that helps small and medium businesses achieve high efficiency with cost effective business solutions. With customers and partners in four continents, Openlabs designs and delivers technology enabled innovative business solutions that addresses the needs of small and medium enterprises. Openlabs provides end to end solutions to businessess using a range of Free and Opensource Solutions (FOSS) Implemented by a team of highly skilled workforce comprising of domain and business experts.

The software division of Openlabs is a specialised division of Rapid Application Development of business application with a proven expertise in OpenERP (and OpenObject). Tryton and Django.

# 5.1 Technical Support

OPENLABS TECHNOLOGIES & CONSULTING (P) LIMITED SDF L-12A, Noida Special Economic Zone (NSEZ), Phase II Noida-201306, U.P, India Regd. Office: 2J, Skyline Daffodil, Petta, Thrippunithura, Kochi-682301, Kerala, India w: www.openlabs.co.in | t: +1 813 793 6736

CHAPTER 6

Indices and tables

- genindex
- modindex
- search